## Postgre/PostGIS Tutorial

## Introduction to SQL

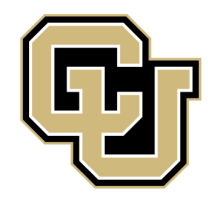

University of Colorado Denver

Created by: Ricardo Oliveira ricardo.oliveira@ucdenver.edu On the previous tutorial we learned how to install, how to load data, and display spatial information through the use of PostgreSQL. Now we will take a look at the basics of SQL and how we can use it to manipulate our data.

What is SQL?

• SQL stands for Structured Query Language which is a programming language designed to manage data held inside a relational database system or RDBMS. Through the deployment of SQL we can ask questions to our data and also manipulate it.

On this tutorial you will learn the basic operators and conditions and how to construct a SQL to perform basic tasks.

We will be using the <u>census neighborhood demographics 2010</u> data from <u>Den-ver Open Catalog</u>.

So, open pgAdmin III and let's get started.

| 100                                                                     |                                                                                                    |
|-------------------------------------------------------------------------|----------------------------------------------------------------------------------------------------|
| Tile Edit Plugins View Tools Help                                       | pgaamin iii 20 x                                                                                                    |
|                                                                         |                                                                                                    |
| 🚰 赵   🛄 🐃 🖉 🖳                                                           |                                                                                                    |
| Object browser X                                                        | Properties Statistics Dependencies Dependencies Dependencies Version                                                                                                    |
| Server Groups                                                           | Proserty Value                                                                                                    |
| B- PostgreSQL 9.3 (localhost: 5432)                                     | Name cesus_nejchborhood_demographics_2010                                                                                                    |
| Databases (3)                                                           | Record 25974                                                                                                    |
| B S Catalogs (2)                                                        | Terror postgres                                                                                                    |
| Event Triggers (0)                                                      | or normalized Pulleraut                                                                                                    |
| Schemas (1)                                                             | rector of type                                                                                                    |
| i → lo public                                                           | Ten markey gd                                                                                                    |
| Collations (0)                                                          | General (Saulister) / / / / / / / / / / / / / / / / / / /                                                                                                    |
| FTS Configurations (0)                                                  | Rews (counted) 78                                                                                                    |
| TTS Dictionaries (0)                                                    | Him Interior tables No                                                                                                    |
| TTS Templates (0)                                                       | Management and a second a second a se                                                                                                    |
| E-S Functions (1049)                                                    | Rentes ODb? No                                                                                                    |
| Sequences (3)     Tables (4)                                            | The System table? No                                                                                                    |
| ensus_neighborhood_demographics_2010                                    |                                                                                                    |
| Ightraistations                                                         |                                                                                                    |
| spada jei sys                                                           |                                                                                                    |
| Trigger Functions (2)                                                   |                                                                                                    |
| High Views (4)     Siony Replication (0)                                |                                                                                                    |
| ⊞-0 nyc                                                                 |                                                                                                    |
| postgres                                                                |                                                                                                    |
| Group Roles (0)                                                         |                                                                                                    |
| 👜 👰 Login Roles (1)                                                     |                                                                                                    |
|                                                                         |                                                                                                    |
|                                                                         |                                                                                                    |
|                                                                         |                                                                                                    |
|                                                                         |                                                                                                    |
|                                                                         |                                                                                                    |
|                                                                         |                                                                                                    |
|                                                                         |                                                                                                    |
|                                                                         |                                                                                                    |
|                                                                         | SQL pane X                                                                                                    |
|                                                                         | Table: census_neighbothood_demographics_2010                                                                                                    |
|                                                                         | DROF TABLE census_neighborhood_demographics_2010;                                                                                                    |
|                                                                         | CPERT TARLE consus neighborhood demographics 2010                                                                                                    |
|                                                                         | Contra table censes in through the state of the state of |
|                                                                         | gid serial NOT NULL,                                                                                                    |
|                                                                         | india a unatotet varjan(169),<br>hohd mae character varjan(264),                                                                                                    |
|                                                                         | population numeric,<br>Dispatic 2 numeric                                                                                                    |
|                                                                         | hite_2010 useric,                                                                                                    |
|                                                                         | I black 2010 numeric S                                                                                                    |
| Retrieving details on table census_neighborhood_demographics_2010 Done. | 0.05 secs                                                                                                    |
|                                                                         |                                                                                                    |

Before we ask any question to our data let's investigate the contents of the table. Let's write a simple SQL what will display all the table.

The select query is the most basic element of any SQL sentence, though there are SQL that won't require it. Select will return data from a specific table based on a specific condition.

Let's try to retrieve all the data from the neighborhood table. Write the following statement of the query builder and press f5.

select \* from census\_neighborhood\_demographics\_2010

The asterisk \* informs that we want to retrieve all the data from the source table. This should be your result.

| )                                         |                |            |                 |         |                           | Query         | / - Denver on p | ostgres@local | host:5432 *    |                 |                 |                                         |               |
|-------------------------------------------|----------------|------------|-----------------|---------|---------------------------|---------------|-----------------|---------------|----------------|-----------------|-----------------|-----------------------------------------|---------------|
| le Edit Query Favourites Macros View Help |                |            |                 |         |                           |               |                 |               |                |                 |                 |                                         |               |
|                                           |                |            |                 |         |                           |               |                 |               |                |                 |                 |                                         |               |
|                                           |                |            |                 |         |                           |               |                 |               |                |                 |                 |                                         |               |
| SQL E                                     | ditor Gr       | aphical Qu | iery Builder    |         |                           |               |                 |               |                |                 |                 |                                         |               |
| evious                                    | queries        |            |                 |         |                           |               |                 |               |                |                 |                 | ✓ Del                                   | ete Delete    |
|                                           | lect *         | from or    | naus naighbo    | rhood   | demographics ?            | 010           |                 |               |                |                 |                 |                                         |               |
| 51                                        | EIECC "        | 110m Ce    | insus_nergibo   | inood_  | demographics_2            | 010           |                 |               |                |                 |                 |                                         |               |
|                                           |                |            |                 |         |                           |               |                 |               |                |                 |                 |                                         |               |
|                                           |                |            |                 |         |                           |               |                 |               |                |                 |                 |                                         |               |
| tput pa                                   | ane            |            |                 |         |                           |               |                 |               |                |                 |                 |                                         |               |
| Data (                                    | Dutput         | Explain    | Messages H      | listory |                           |               |                 |               |                |                 |                 |                                         |               |
|                                           | gid<br>integer | nbhd_id    | er varving(254) | nbrhd_  | _name<br>ter varving(254) | population    | hispanic_2      | white_2010    | black_2010     | nativeam_2      | asian_2010      | hawpacis_2                              | other_2010    |
| 1                                         | 1              | 32         |                 | Hampde  | en                        | 17547.0000000 | 2505.00000000   | 11750.0000000 | 1963.00000000  | 64,0000000000   | 726.000000000   | 20.0000000000                           | 38,000000000  |
| 2                                         | 2              | 3          |                 | Baker   |                           | 4879.00000000 | 1664.00000000   | 2854.00000000 | 144.000000000  | 43.0000000000   | 52.0000000000   | 10.0000000000                           | 7.0000000000  |
| 3                                         | 3              | 70         |                 | Washi   | ngton Park                | 6905.00000000 | 295.000000000   | 6356.00000000 | 28.0000000000  | 9.00000000000   | 119.000000000   | 3.00000000000                           | 13.000000000  |
| 4                                         | 4              | 13         |                 | Cherr   | v Creek                   | 5589.00000000 | 332.000000000   | 4896.00000000 | 79.0000000000  | 17.0000000000   | 168.000000000   | 4.00000000000                           | 3.0000000000  |
| 5                                         | 5              | 22         |                 | Count   | ry Club                   | 3001.00000000 | 94.0000000000   | 2740.00000000 | 20.0000000000  | 8.00000000000   | 77.0000000000   | 1.00000000000                           | 5.0000000000  |
| 6                                         | 6              | 17         |                 | Clayto  | on                        | 4336.00000000 | 2126.00000000   | 699.000000000 | 1308.00000000  | 32.0000000000   | 42.0000000000   | 4.00000000000                           | 3.0000000000  |
| 7                                         | 7              | 55         |                 | Skyla   | nd                        | 3106.00000000 | 573.000000000   | 882.000000000 | 1498.00000000  | 17.0000000000   | 20.0000000000   | 1.00000000000                           | 12.000000000  |
| 8                                         | 8              | 15         |                 | City 1  | Park West                 | 4844.00000000 | 524.000000000   | 2981.00000000 | 995.000000000  | 53.0000000000   | 84.0000000000   | 1.00000000000                           | 20.000000000  |
| 9                                         | 9              | 9          |                 | Capit   | ol Hill                   | 14708.0000000 | 1654.00000000   | 11554.0000000 | 649.000000000  | 99.000000000    | 333.000000000   | 9.00000000000                           | 28.00000000   |
| 10                                        | 10             | 47         |                 | North   | Capitol Hill              | 5823.00000000 | 650.00000000    | 4283.00000000 | 536.00000000   | 41.000000000    | 148.00000000    | 3.0000000000                            | 8.0000000000  |
| 11                                        | 11             | 16         |                 | Civic   | Center                    | 1577.00000000 | 151.00000000    | 1230.0000000  | 81.0000000000  | 10.000000000    | 60.000000000    | 0.0000000000                            | 0.000000000   |
| 12                                        | 12             | 10         |                 | CBD     |                           | 3648.00000000 | 355.000000000   | 2744.0000000  | 254.00000000   | 34.000000000    | 122.00000000    | 4.0000000000                            | 14.000000000  |
| 13                                        | 13             | 63         |                 | Union   | Station                   | 4348.00000000 | 290.000000000   | 3537.00000000 | 94.000000000   | 16.000000000    | 327.000000000   | 1.00000000000                           | 2.0000000000  |
| 14                                        | 14             | 26         |                 | Five    | Points                    | 12712.0000000 | 2863.00000000   | 7240.0000000  | 1936.00000000  | 103.00000000    | 219.00000000    | 12.000000000                            | 20.000000000  |
| 15                                        | 15             | 60         |                 | Staple  | eton                      | 13948.0000000 | 1812.00000000   | 9718.00000000 | 1395.00000000  | 80.0000000000   | 515.000000000   | 7.0000000000                            | 31.000000000  |
| 16                                        | 16             | 36         |                 | Highl   | and                       | 8429.00000000 | 3140.00000000   | 4840.0000000  | 161.000000000  | 54.000000000    | 115.000000000   | 10.000000000                            | 7.0000000000  |
| 17                                        | 17             | 29         |                 | Globe   | ville                     | 3687.00000000 | 2501.00000000   | 950.00000000  | 112.000000000  | 36.0000000000   | 27.0000000000   | 5.00000000000                           | 6.0000000000  |
| 18                                        | 18             | 66         |                 | Unive:  | rsity Park                | 7491.00000000 | 484.000000000   | 6253.00000000 | 158.000000000  | 12.0000000000   | 419.000000000   | 4.00000000000                           | 12.000000000  |
| 19                                        | 19             | 21         |                 | Cory    | - Merrill                 | 3892.00000000 | 238.000000000   | 3440.00000000 | 38.0000000000  | 6.00000000000   | 104.000000000   | 1.000000000000                          | 9.0000000000  |
| 20                                        | 20             | /1         |                 | Washin  | ngton Park Wes            | 6393.00000000 | 444.0000000000  | 5626.00000000 | 69.00000000000 | 28.000000000000 | 85.000000000000 | 0.0000000000000                         | 11.0000000000 |
| 21                                        | 21             | 59         |                 | Speer   | Devil                     | 10954.0000000 | 1222.00000000   | 89/1.00000000 | 239.0000000000 | 51.00000000000  | 242.000000000   | 10.00000000000                          | 17.0000000000 |
| 22                                        | 22             | 20         |                 | Congr   | ess Fark                  | 10235.0000000 | 828.0000000000  | 8429.00000000 | 452.000000000  | 46.000000000000 | 214.0000000000  | 4.000000000000                          | 25.000000000  |
| 23                                        | 23             | 10         |                 | Core    |                           | 4651.00000000 | 2847.00000000   | 911.000000000 | 752.000000000  | 20.00000000000  | 21.000000000000 | 4.0000000000000                         | 17.0000000000 |
| 24                                        | 24             | 02<br>E4   |                 | Dubre   | side                      | 9/26.00000000 | 5/68.00000000   | 3321.00000000 | 286.0000000000 | 104.0000000000  | 94.0000000000   | 4.0000000000000000000000000000000000000 | 29.000000000  |
| 25                                        | 25             | 54         |                 | Ruby I  | 1111                      | 9325 00000000 | 6797.00000000   | 2032.00000000 | 162.000000000  | 46.000000000000 | 507.000000000   | 4.0000000000000                         | 18 000000000  |
| 20                                        | 20             | 04         |                 | onitve: | LATCA                     | 5373.00000000 | 027.0000000000  |               | 162.0000000000 | 40.000000000000 | 321.0000000000  | 4.00000000000000                        | 10.000000000  |
|                                           |                |            |                 |         |                           |               |                 |               |                |                 |                 |                                         |               |
| C.                                        |                |            |                 |         |                           |               |                 |               | Unix Ln 1, 0   | Col 52, Ch 52   |                 | 78 rows                                 | . 67 ms       |

You may have notice that the original table name is quite long, so let's change it using the alter table command, let's rename it to just neighborhoods.

alter table census\_neighborhood\_demographics\_2010 rename to neighborhoods

Observe that we have a richness of demographic data on this table, let's play with this data. Let's ask what is the average population among the Denver neighborhoods, for this we will use the avg query.

| select avg (po                              | pulat  | ion) from neighborhoods           |    |        |            |
|---------------------------------------------|--------|-----------------------------------|----|--------|------------|
| 😰 Query - Den                               | ver on | postgres@localhost:5432 *         |    |        | - 🗆 ×      |
| File Edit Query Favourites Macros View Help |        |                                   |    |        |            |
| ] - 📂 🗐   🌡 🖻 🖷 🥔   n n   🍠   🕨 陆 🐂 t       |        | 2 Denver on postgres@localhost:54 | 32 | ~      |            |
| SQL Editor Graphical Query Builder          |        |                                   |    |        | Ŧ          |
| Previous queries                            |        |                                   | ~  | Delete | Delete All |
| Output pane                                 |        |                                   |    |        | ><br>X     |
| Data Output Explain Messages History        |        |                                   |    |        | ₹          |
| avg<br>numeric                              |        |                                   |    |        |            |
| 1 7694.3333333333333333                     |        |                                   |    |        |            |
| ОК.                                         | Unix   | Ln 1, Col 11, Ch 11               | 1  | row.   | 54 ms      |

Notice that the result table display only avg as name, this is because we didn't specify any name for our result column. We can fix this by using the as operator, which will provide a name for our result column.

Select avg (population) as avgpopulation from neighborhoods

Now we should have a table more descriptive.

| 2 Qi                                                                                                    | ery - Denver on postgres@localhost:5432 *                   | - 🗆 🗙           |  |  |  |  |  |  |  |
|----------------------------------------------------------------------------------------------------|-------------------------------------------------------------|-----------------|--|--|--|--|--|--|--|
| <u>File Edit Query Favourites Macr</u>                                                                                   | os <u>V</u> iew <u>H</u> elp                                |                 |  |  |  |  |  |  |  |
| i 🗅 📂 🖶   🐰 🖻 🖷 🥔   🐢                                                                                                    | 🗣 🛛 🔎 🔖 🍖 🏣 🖉 📔 🖓 🚺 Denver on postgres@                     | @localhost:5432 |  |  |  |  |  |  |  |
| SQL Editor Graphical Query Builder                                                                                       |                                                             | Ŧ               |  |  |  |  |  |  |  |
| Previous queries select avg (population) as avgpopulation from census_neighborhood_demographics_2010 🗸 Delete Delete All |                                                             |                 |  |  |  |  |  |  |  |
| select avg (population)                                                                                                  | select avg (population) as avgpopulation from neighborhoods |                 |  |  |  |  |  |  |  |
| <                                                                                                    |                                                             | >               |  |  |  |  |  |  |  |
| Output pane                                                                                                    |                                                             | ×               |  |  |  |  |  |  |  |
| Data Output Explain Messages                                                                                             | History                                                     | Ŧ               |  |  |  |  |  |  |  |
| avgpopulation<br>numeric                                                                                                 |                                                             |                 |  |  |  |  |  |  |  |
| 1 7694.333333333333333333333                                                                                             |                                                             |                 |  |  |  |  |  |  |  |
|                                                                                                    |                                                             |                 |  |  |  |  |  |  |  |
|                                                                                                    |                                                             |                 |  |  |  |  |  |  |  |
|                                                                                                    |                                                             |                 |  |  |  |  |  |  |  |
| ок.                                                                                                    | Unix Ln 1, Col 61, Ch 61 1                                  | row. 12 ms      |  |  |  |  |  |  |  |

Very often in GIS we will be dealing with relationships inside the same data. In this exercise we will ask what is the percentage of Hispanic population living in Denver.

select 100 \* sum(hispanic\_2) / sum(population) as hispanicpct from neighborhoods

The idea is very basic, we multiply the sum of the entire Hispanic population across the city by 100 and divide by the sum of the overall population. The result is:

| Duery - Den                                               | ver on postgres@localhost:5432 *       | -        | . 🗆 🗙      |
|-----------------------------------------------------------|----------------------------------------|----------|------------|
| File Edit Query Favourites Macros View Help               |                                        |          |            |
| i 🗅 📂 🖶   🐰 🖻 🖷 🥔   🎝 🏘   🖊   🕨 👫 🍋 🕻                     | 🖁 🔳 🛛 👔 🔲 Denver on postgres@localhost | ::5432 🗸 |            |
| SQL Editor Graphical Query Builder                        |                                        |          | ₹          |
| Previous queries                                          |                                        | ✓ Delete | Delete All |
| <pre>select 100 * sum(hispanic_2) / sum(population </pre> | as hispanicpct from neighborhoods      |          | >          |
| Output pane                                               |                                        |          | x          |
| Data Output Explain Messages History                      |                                        |          | <b>-</b>   |
| hispanicpct<br>numeric<br>1 31.8191209648125993           |                                        |          |            |
| ок.                                                       | Unix Ln 1, Col 62, Ch 62               | 1 row.   | 32 ms      |

Let's break the previous result into more detailed information, perhaps by neighborhood unit. For this we need to group the result by neighborhood.

| select nbrhd_name, 100 * | <pre>sum(hispanic_2) /</pre> | sum(population) as | hispanicpct from | neighborhoods |
|--------------------------|------------------------------|--------------------|------------------|---------------|
| group by nbrhd_name      |                              |                    |                  |               |

Notice that in this case we asked the query to select and return two columns, if we don't ask for the name column the result would only the numbers. The result is a concise and read to read table that shows percentage for each neighborhood.

| <u>ø</u>         |                                                                                                    | Query - D                                                                                                    | Denver on postgres@localhost:5432 * _ 🗖 🗙     |  |  |  |  |  |
|------------------|----------------------------------------------------------------------------------------------------|----------------------------------------------------------------------------------------------------|-----------------------------------------------|--|--|--|--|--|
| File Ed          | lit Ouerv Favourites N                                                                                                    | Macros View Help                                                                                                |                                               |  |  |  |  |  |
| : 2              |                                                                                                    |                                                                                                    |                                               |  |  |  |  |  |
| i 🗆              | 1 📂 🔚   🐰 🗎 🖷 📿   🀬 🏘   🎤   🕨 🎼 🦉 🎼 🦉 1 🖸 Denver on postgres@localhost:5432                                                 |                                                                                                    |                                               |  |  |  |  |  |
| SQL Ed           | SQL Editor     Graphical Query Builder                                                                                      |                                                                                                    |                                               |  |  |  |  |  |
| Previous         | queries select 100 * sum(hisp                                                                                               | oanic_2) / sum(population) as l                                                                                 | s hispanicpct from neighborhoods V Delete All |  |  |  |  |  |
| gr               | <pre>select nbrhd_name, 100 * sum(hispanic_2) / sum(population) as hispanicpct from neighborhoods group by nbrhd_name</pre> |                                                                                                    |                                               |  |  |  |  |  |
|                  |                                                                                                    |                                                                                                    |                                               |  |  |  |  |  |
| Output pa        | ane                                                                                                    |                                                                                                    | x                                             |  |  |  |  |  |
| Data C           | Output Explain Messag                                                                                                    | jes History                                                                                                    | ₹                                             |  |  |  |  |  |
|                  | nbrhd_name<br>character varying(254)                                                                                        | hispanicpct<br>numeric                                                                                          | ^                                             |  |  |  |  |  |
| 1                | Country Club                                                                                                    | 3.1322892369210263                                                                                              |                                               |  |  |  |  |  |
| 2                | City Park                                                                                                    | 10.4575163398692810                                                                                             |                                               |  |  |  |  |  |
| 3                | Cherry Creek                                                                                                    | 5.9402397566648774                                                                                              |                                               |  |  |  |  |  |
| 4                | College View / Sout                                                                                                    | 67.8362573099415205                                                                                             |                                               |  |  |  |  |  |
| 5                |                                                                                                    |                                                                                                    |                                               |  |  |  |  |  |
| -                | Overland                                                                                                    | 30.5680793507664563                                                                                             |                                               |  |  |  |  |  |
| 6                | Overland<br>Sunnyside                                                                                                    | 30.5680793507664563<br>59.3049557886078552                                                                      |                                               |  |  |  |  |  |
| 6<br>7           | Overland<br>Sunnyside<br>Westwood                                                                                           | 30.5680793507664563<br>59.3049557886078552<br>80.6664083688492832                                               |                                               |  |  |  |  |  |
| 6<br>7<br>8      | Overland<br>Sunnyside<br>Westwood<br>Hampden South                                                                          | 30.5680793507664563<br>59.3049557886078552<br>80.6664083688492832<br>11.1969380654140571                        |                                               |  |  |  |  |  |
| 6<br>7<br>8<br>9 | Overland<br>Sunnyside<br>Westwood<br>Hampden South<br>Ruby Hill                                                             | 30.5680793507664563<br>59.3049557886078552<br>80.6664083688492832<br>11.1969380654140571<br>69.2158859470468432 |                                               |  |  |  |  |  |

What if we want to know what are the neighborhoods in Denver that have a population less than 5000? Let's write a query!

select nbrhd\_name, population from neighborhoods where population < 5000

Now we introduce the where query. This query is probably one of the most powerful tools in SQL, it allows us to put restriction in our query and make more complex questions. The less signal < has the same meaning as in algebra. Other Signs are:

| =       | Equal to                           |
|---------|------------------------------------|
| <>      | Not Equal to                       |
| >       | Greater than                       |
| <       | Less than                          |
| >=      | Greater than or<br>equal           |
| <=      | Less than or<br>equal              |
| between | Range between<br>two value         |
| like    | Match a charac-<br>ter pattern     |
| as      | Change the<br>name a field<br>name |

|                                                                                                    |                                                                                                    | (                                                                                                    | Query - Denve       | er on po     | ostgres@localhost:5432 *          |   |        | - 🗆 🗙      |             |
|----------------------------------------------------------------------------------------------------|----------------------------------------------------------------------------------------------------|----------------------------------------------------------------------------------------------------|---------------------|--------------|-----------------------------------|---|--------|------------|-------------|
| File Ed                                                                                                    | dit Query Favourites M                                                                                                    | Macros View                                                                                                    | Help                |              |                                   |   |        |            |             |
|                                                                                                    | ; 📰 🐰 🖻 🖷 🥔 🖣                                                                                                    | 002                                                                                                    | <br>• 💦 🐂 🐂         |              | Denver on postgres@localhost:5432 |   | ~      |            |             |
| SOL F                                                                                                    | ditor Graphical Query Build                                                                                                    | ler                                                                                                    |                     |              | 124                               |   | _      |            | -           |
| Drevious                                                                                                    | queries select 100 * sum/hisr                                                                                                    | nanic 2) / sum(no                                                                                                    | oulation) as hisnai | nicoct from  | peighborhoods                     |   | Delete | Delete All | i           |
| Frevious                                                                                                    | queries beleet 100 built(hb)                                                                                                    | painte_cy / baintpo                                                                                                    |                     | incpet in on |                                   | • | Delete | Delete All | -11         |
|                                                                                                    |                                                                                                    |                                                                                                    |                     |              |                                   |   |        |            |             |
| <                                                                                                    | ane                                                                                                    |                                                                                                    |                     |              |                                   |   |        | 3          | ><br>×      |
| <<br>Output p                                                                                                    | ane<br>Output Explain Messag                                                                                                    | ges History                                                                                                    |                     |              |                                   |   |        | 3          | ><br>×<br>₹ |
| <<br>Output p<br>Data                                                                                                    | ane<br>Output Explain Messag<br>nbrhd_name<br>character varving(254)                                                                                                    | ges History<br>population<br>numeric                                                                                                    |                     |              |                                   |   |        |            | ><br>×<br>* |
| <<br>Output p<br>Data                                                                                                    | ane<br>Output Explain Messag<br>nbrhd_name<br>character varying(254)<br>Baker                                                                                                  | pes History<br>population<br>numeric<br>4879.0000                                                                                                    |                     |              |                                   |   |        |            | ><br>×<br>• |
| <<br>Output p<br>Data                                                                                                    | ane<br>Output Explain Messag<br>nbrhd_name<br>character varying(254)<br>Baker<br>Country Club                                                                                  | Population<br>numeric<br>4879.0000                                                                                                    |                     |              |                                   |   |        | -          | > × •       |
| < Output p<br>Data<br>1<br>2<br>3                                                                                                    | ane<br>Output Explain Messag<br>hbrhd_name<br>character varying(254)<br>Baker<br>Country Club<br>Clayton                                                                       | pes         History           population<br>numeric         1           4879.0000         3001.0000           4336.0000         1                                                                                             |                     |              |                                   |   |        |            | > × •       |
| < Output p.<br>Data<br>1<br>2<br>3<br>4                                                                                                    | ane Output Explain Messag bhd, name character varying(254) Baker Country Club Clayton Skyland                                                                                  | Population<br>numeric<br>4879.0000<br>3001.0000<br>4336.0000<br>3106.0000                                                                                                    | ]                   |              |                                   |   |        |            | ><br>×<br>* |
| < Dutput para a la la la la la la la la la la la la                                                                                            | ane<br>Dutput Explain Messag<br>hbrhd_name<br>character varying(254)<br>Baker<br>Country Club<br>Clayton<br>Skyland<br>City Park West                                          | Pes History<br>Population<br>numeric<br>4879.000<br>3001.0000<br>4336.0000<br>4844.0000                                                                                                    | ]                   |              |                                   |   |        |            | ><br>▼<br>^ |
| <ul> <li>Coutput p</li> <li>Data</li> <li>1</li> <li>2</li> <li>3</li> <li>4</li> <li>5</li> <li>6</li> </ul>                                  | ane<br>Output Explain Messag<br>horhd_name<br>character varying(254)<br>Baker<br>Country Club<br>Clayton<br>Skyland<br>City Park West<br>Civic Center                          | History           population<br>numeric           4879.000           3001.0000           4336.0000           3106.0000           4844.0000           1577.0000                                                                |                     |              |                                   |   |        | 3          | > × •       |
| <ul> <li>Coutput p</li> <li>Data</li> <li>Data</li> <li>1</li> <li>2</li> <li>3</li> <li>4</li> <li>5</li> <li>6</li> <li>7</li> </ul>         | ane<br>Dutput Explain Messag<br>hbrhd_name<br>character varying(254)<br>Baker<br>Country Club<br>Clayton<br>Skyland<br>City Park West<br>City Center<br>CBD                    | Pes History<br>population<br>numeric<br>4879.0000<br>3001.0000<br>4336.0000<br>3106.0000<br>4844.0000<br>1577.0000<br>3648.0000                                                                                               |                     |              |                                   |   |        | 1          | > × = ~     |
| <ul> <li>Coutput p.</li> <li>Data</li> <li>1</li> <li>2</li> <li>3</li> <li>4</li> <li>5</li> <li>6</li> <li>7</li> <li>8</li> </ul>           | ane<br>Dutput Explain Messag<br>hbrhd_name<br>character varying(254)<br>Baker<br>Country Club<br>Clayton<br>Skyland<br>City Park West<br>Cityic Center<br>CBD<br>Union Station | History           population           aumeric           4879.0000           3001.0000           4336.0000           3106.0000           4844.0000           1577.0000           3648.0000           4348.0000                | ]                   |              |                                   |   |        | 3          | > X ₹ <     |
| <ul> <li>Coutput p</li> <li>Data</li> <li>1</li> <li>2</li> <li>3</li> <li>4</li> <li>5</li> <li>6</li> <li>7</li> <li>8</li> <li>9</li> </ul> | ane Output Explain Messag backer Country Club Clayton Skyland City Park West City Conter CBD Union Station Globeville                                                          | pes         History           population<br>numeric         4879.0000           3001.0000         4336.0000           4336.0000         4844.0000           1577.0000         3648.0000           3647.0000         3647.0000 | ]                   |              |                                   |   |        | 3          | × × ◆       |

Let's recapitulate what we used on this tutorial.

| Select      | Will return data based on the query                                      |
|-------------|--------------------------------------------------------------------------|
| *           | Return all                                                               |
| Alter table | Changes some aspect of the table, in our example the name                |
| Rename to   | Rename the table's name, to<br>be used with the Alter table<br>statement |
| Avg         | Calculate and return the av-<br>erage of a given column                  |
| Group By    | Group the result-set by one or more columns                              |
| Where       | Compare the predicate and return only the rows that are                  |

| =       | Qqual to                           |
|---------|------------------------------------|
| <>      | Not Equal to                       |
| >       | Greater than                       |
| <       | Less than                          |
| >=      | Greater than or<br>equal           |
| <=      | Less than or<br>equal              |
| between | Range between<br>two value         |
| like    | Match a charac-<br>ter pattern     |
| as      | Change the<br>name a field<br>name |